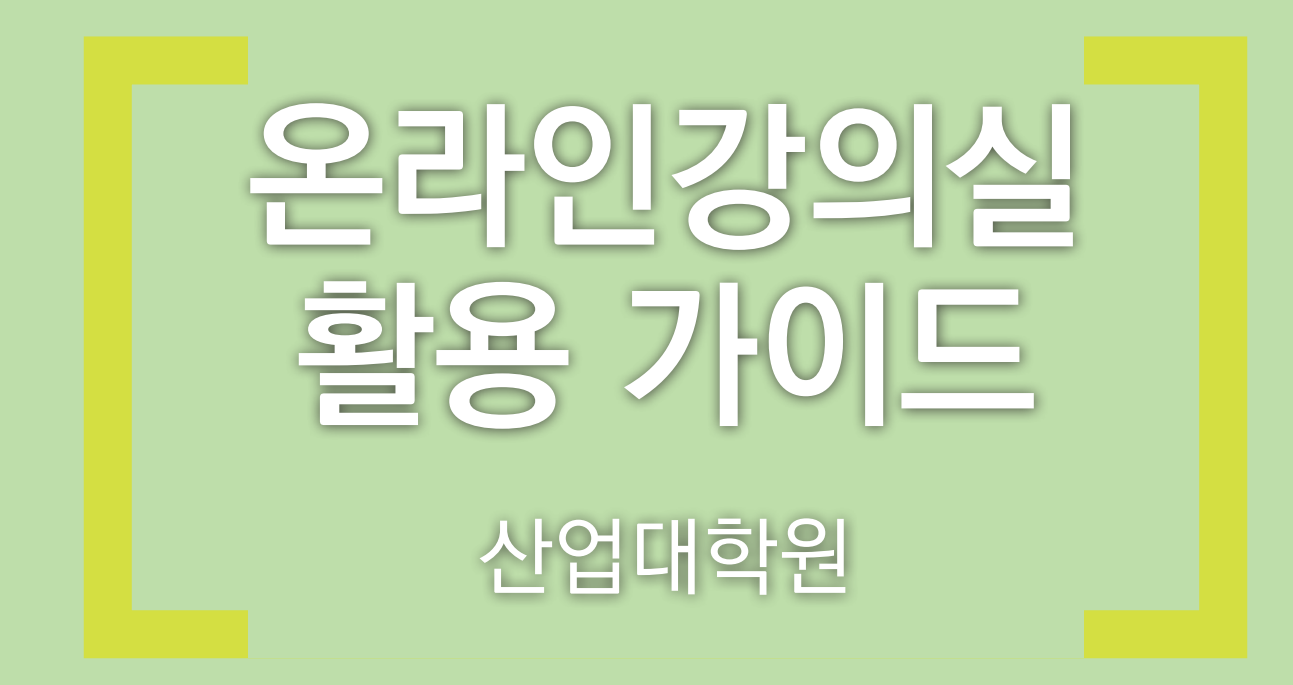

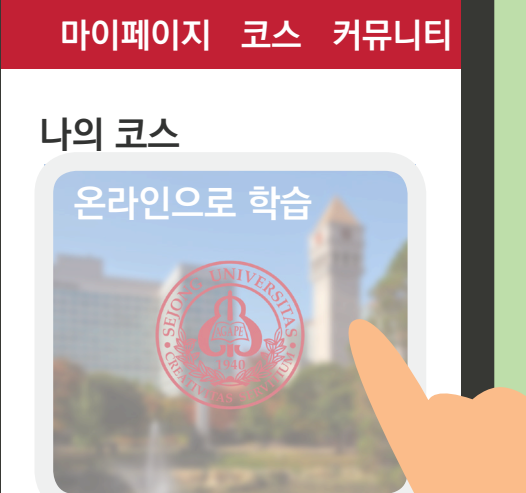

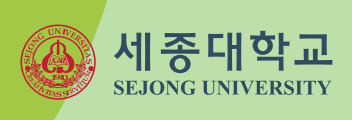

# 공사인강이실을 *MY*

# 스나트**에서** 손.쉽.게.

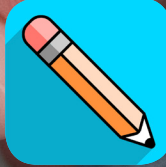

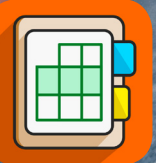

교수자용

**Blackboard Instructor** 

Blackboard App 학습자용 9:14

订行

...| 🌫 🗖

## Blackboard

#### sejong

세종대학교 / Sejong University

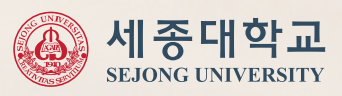

2

포털 로그인 Portal Login

온라인강의실 로그인

세종대학교 SEJONG UNIVERSITY

일반/외부 이용자 Direct Access

### [로그인 안내]

1. 직번 및 학번이 부여된 교직원/학부생/대학원생은 "포 (2018년 8월 29일 수요일) 털 로그인"을 눌러 온라인강의실에 접속합니다. All Sejong Faculty, Staff and Students should use the "Portal Login" button.

원격지원 요청

2. 그 외 관리자/일반 이용자는 온라인강의실에 직접 엑 세스하여 주시기 바랍니다. This Direct access is for Administrator, nonstandard user accounts.

접솔화경 구,

K-MOOC 강의는 온라인강의실에서 진행되지 않습니다. 개강일 이후에 아래 사이트 접속 https://www.kmooc.kr/ 문의: 02-3408-3854

#### K-MOOC로 시작된다면?

## K-M00C:---

교과목명을 확인해주세요.

세종사이버대학교 강의입니다. 개강일 이후에 아래 사이트 접속 개강일 이후에 아래 사이트 접속 https://portal.sjcu.ac.kr/ http://www.selc.or.kr/ 문의: 02-2204-8000

서울권역(SELC) 강의입니다. 문의: 02-2220-1405, 1455

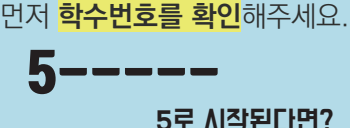

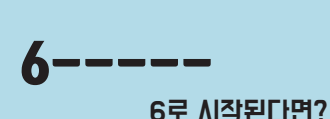

Q3. 수강 신청한 과목이 나의 코스에 보이지 않아요.

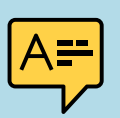

수강 신청 및 변경 내역은 실시간으로 연동되지 않습니다. <mark>다음 날 06:00에 최신의 정보로 1회 업데이트</mark> 됩니다.

#### Q2. 수강 변경 신청을 했는데 반영이 안되어 있어요.

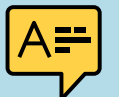

먼저, 학사포털 기본정보(학번/직번,비밀번호)를 확인하여 주세요. 학적상태에 따라 접속이 불가할 수 있습니다.(제적 및 졸업 등)

Q1. 온라인강의실에 로그인을 할 수 없습니다.

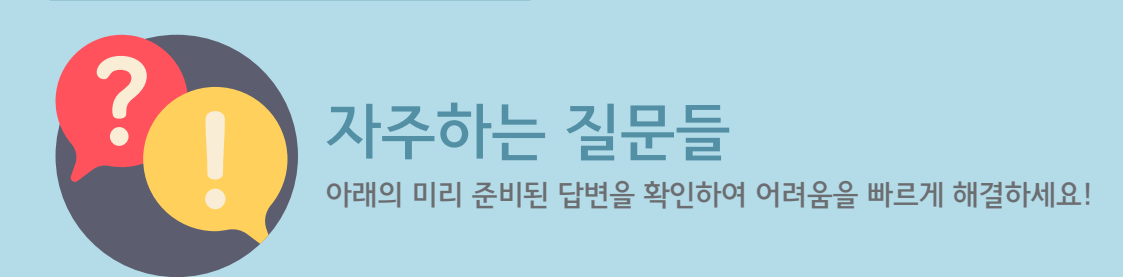

#### Q4. 이전 학기 코스를 볼 수 없어요.

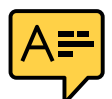

<mark>이전 학기 코스의 경우 학기 종료 시점에 맞춰 자동으로 비활성화</mark> 됩니다. <mark>필요하신 강의자료는 학기 내에 미리 백업</mark>해두시기 바랍니다.

#### Q5. 핸드폰번호 또는 이메일주소가 바뀌었어요!

▲ ● 변경된 프로필 정보는 학사정보시스템에서 바꿔주세요.
다음 날 온라인강의실에 반영됩니다.
기억해주세요. 프로필 정보는 항상 최신의 정보로 유지하기!
대학생활 시 중요한 정보나, 좋은 소식을 빠르게 알릴 수 있답니다.

온라인강의실 운영팀 운 영 지 원: 02-3408-2959 시스템지원: 02-6935-2542 CTL@SEJONG.AC.KR

빠른 지원을 받으시려면, QR코드를 스캔하세요. 온라인강의실 가이드로 이동합니다. https://sejong.zendesk.com/

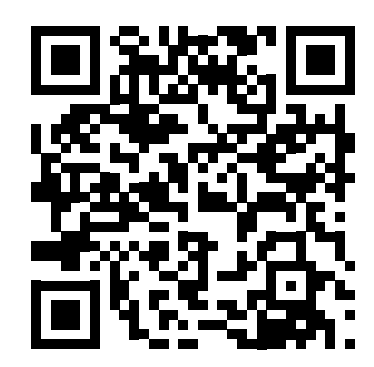

## 01 온라인강의실 톺아보기

1. 접속환경 구성 및 온라인강의실 접속하기 ··· 1 2. 온라인강의실 화면 구성 알아보기 ·······6 온라인강의실 활용 가이드

## 1. 접속환경 구성 및 온라인강의실 접속하기

온라인강의실을 이용하기 위한 기본적인 방법에 대하여 알아봅니다.

○ 크롬(Chrome) 설치 ○ 엣지(Edge) 이용

○ 온라인강의실 접속

온라인강의실은 PC 또는 모바일 디바이스에 설치되어 있는 브라우저를 통하여 이용할 수 있습니다. 온라인강의실 운영팀에서는 <mark>최신 버전의 크롬 이용을 권장</mark>하고 있습니다.

아울러 향상된 웹표준 준수 및 최적의 학습경험을 드리기 위하여 Internet Explorer 브라우저에서 온라인강의실을 이용할 수 없으며, Windows 10에 기본 제공되는 엣지를 이용하시면 크롬과 동일하게 이용 가능합니다.

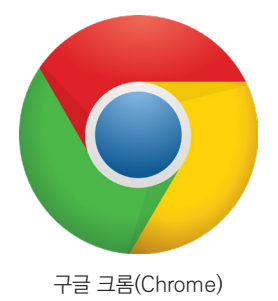

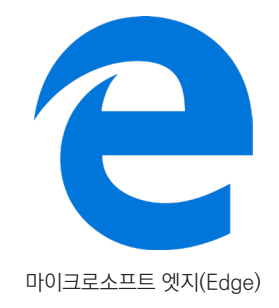

#### ○ 크롬(Chrome) 설치 <sup>21</sup>분

1) 검색 창에 "크롬" 또는 "Chrome"을 검색 하거나, https://www.google.com/chrome 경로에 들어갑니다.

#### Chrome 웹브라우저 - Google

https://www.google.com/intl/ko\_ALL/chrome/ ▼ Chrome은 최신 웹에 최적화된 빠르고 안전한 무료 웹브라우저입니다. 바로 데스크톱에서 사용해 보세요.

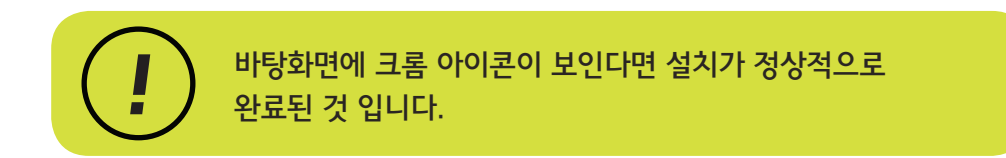

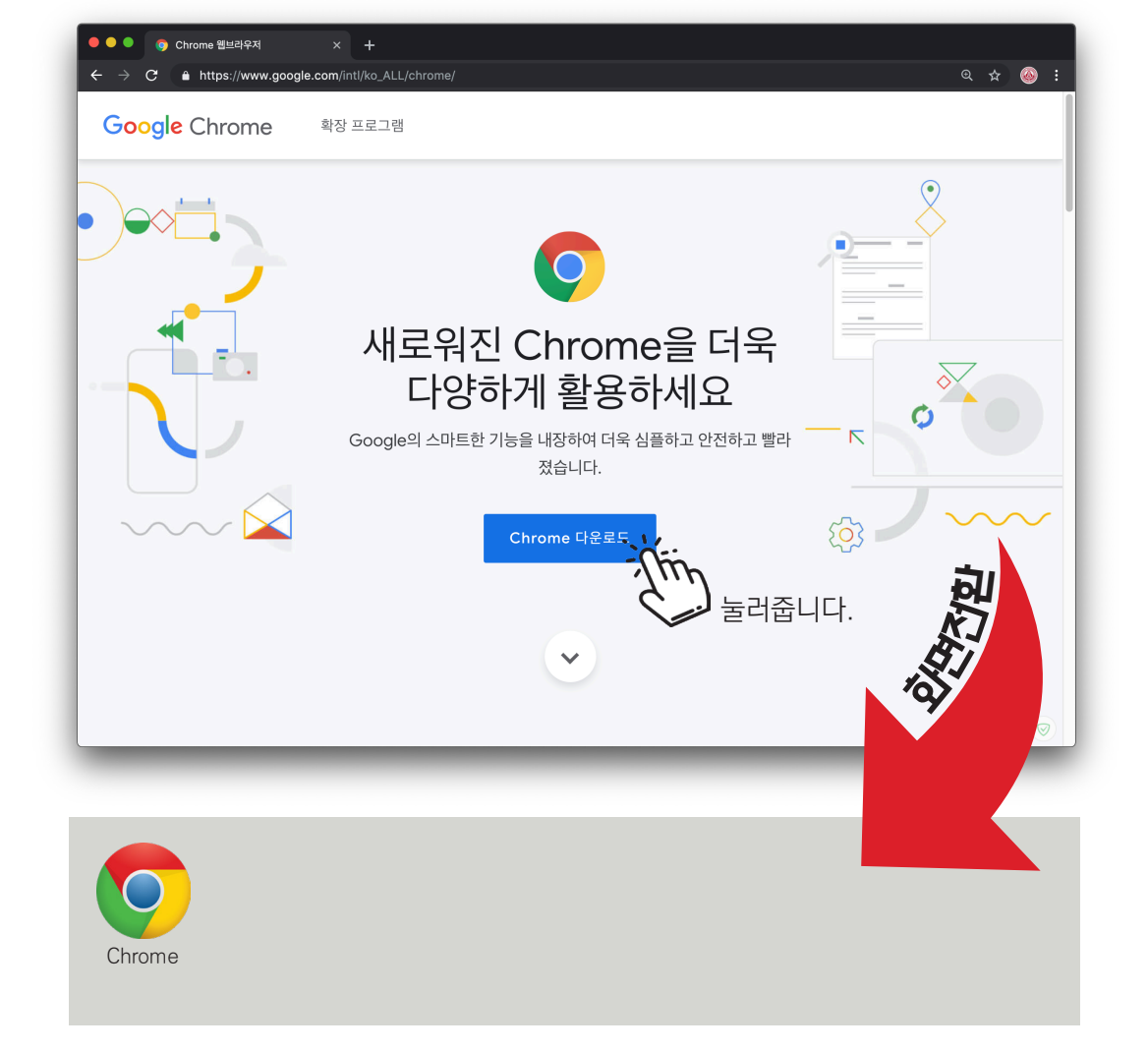

2) 크롬을 다운로드하고 설치파일을 실행하여 크롬 설치를 마무리 합니다.

#### ○ **엣지(Edge) 이용** <sup>기본</sup>

1) 윈도우10 화면 왼쪽 아래의 검색상자에서 "Edge"를 입력 및 검색 합니다.

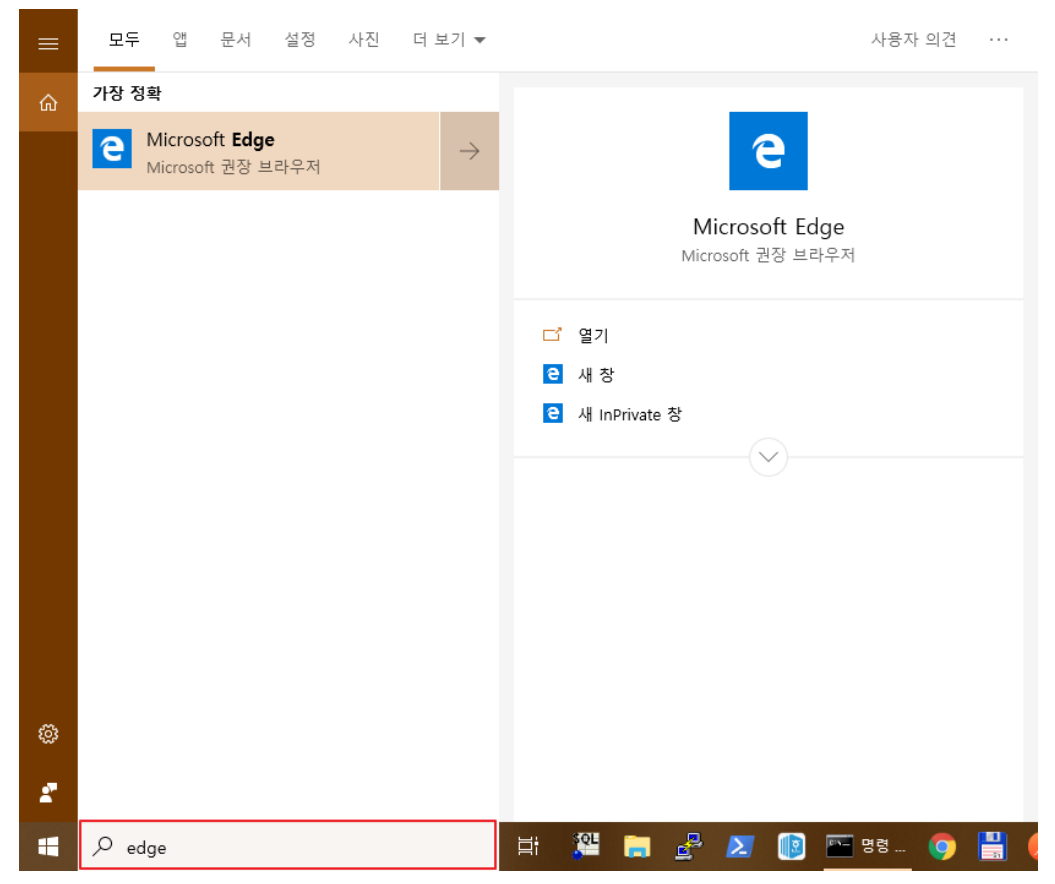

2) 또는 윈도우 시작 메뉴줄의 엣지 아이콘을 눌러 브라우저를 실행합니다.

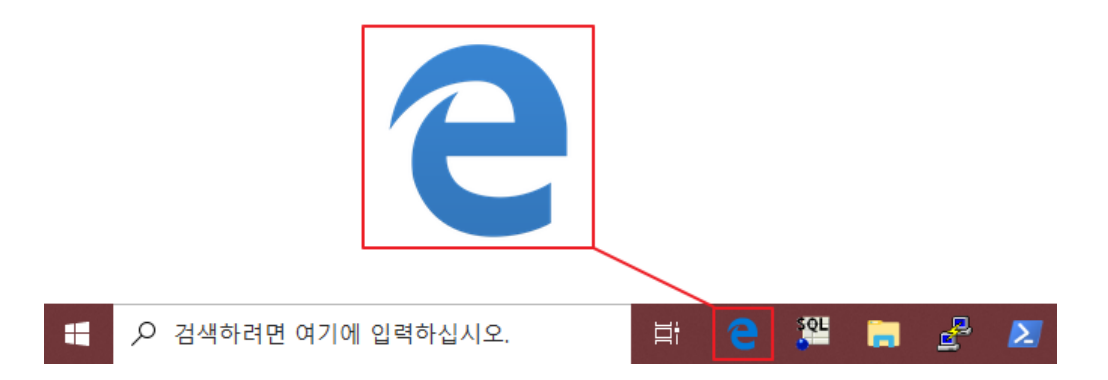

#### ○ 온라인강의실 접속 ↗뾛

1) 크롬을 실행한 후, 주소창에 https://www.emba.ac.kr 을 입력하고, 사이트 오른쪽 상단의 "강의실등교"를 누릅니다.

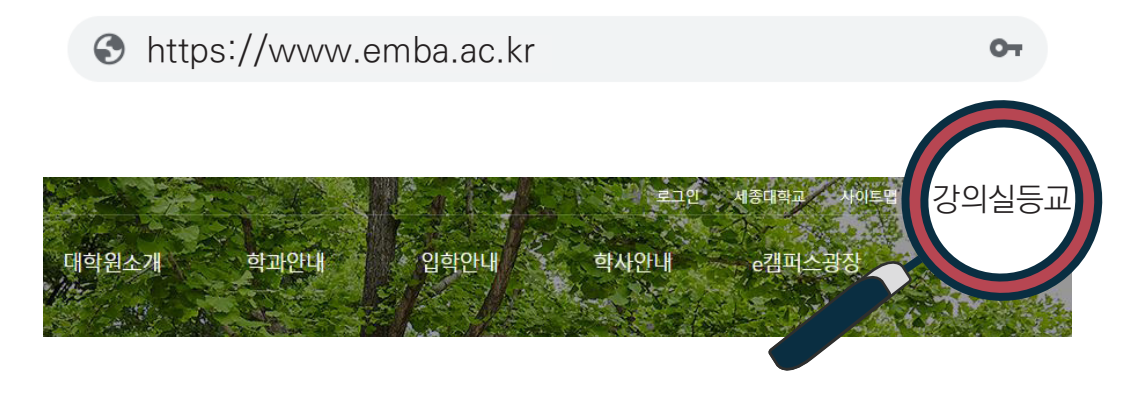

2) 온라인강의실 로그인 화면이 나오면 "포털 로그인"을 누르고, 학번 정보로 로그인합니다.

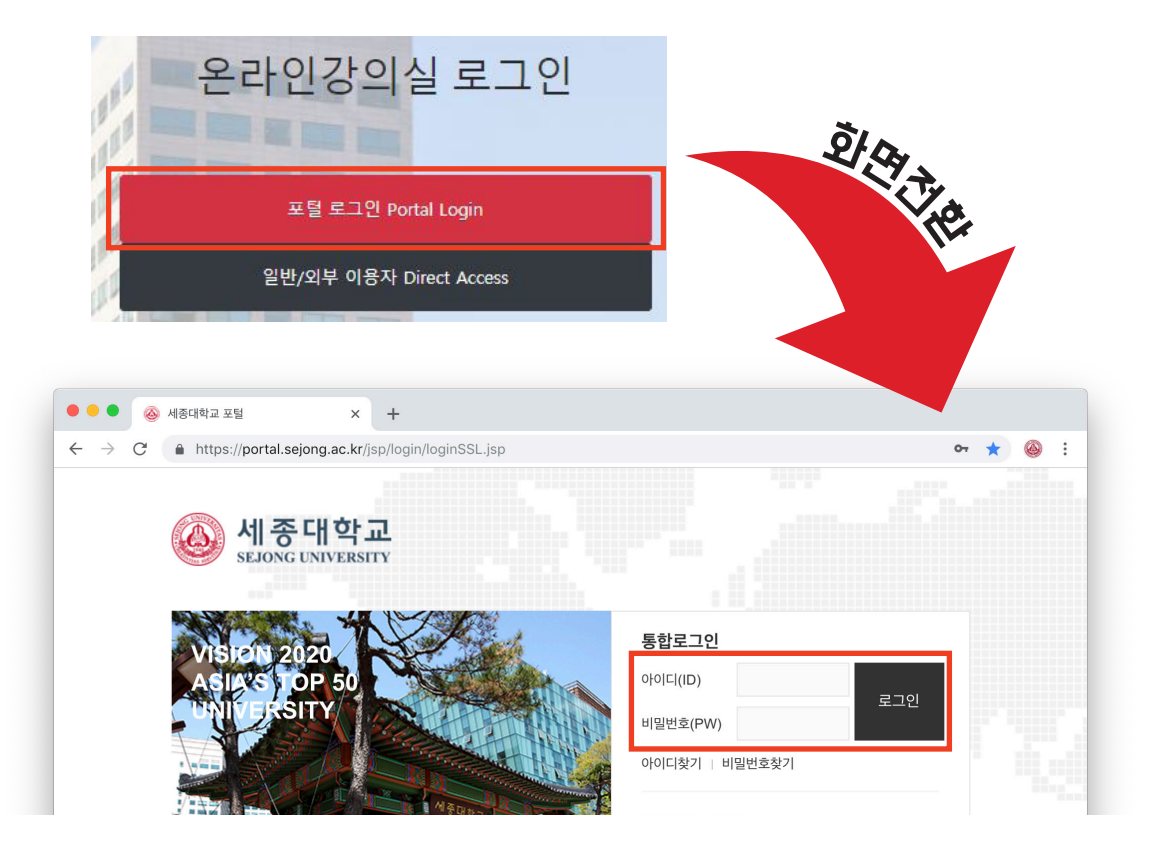

3) 로그인이 완료되면 온라인강의실의 마이페이지 화면을 확인할 수 있습니다.

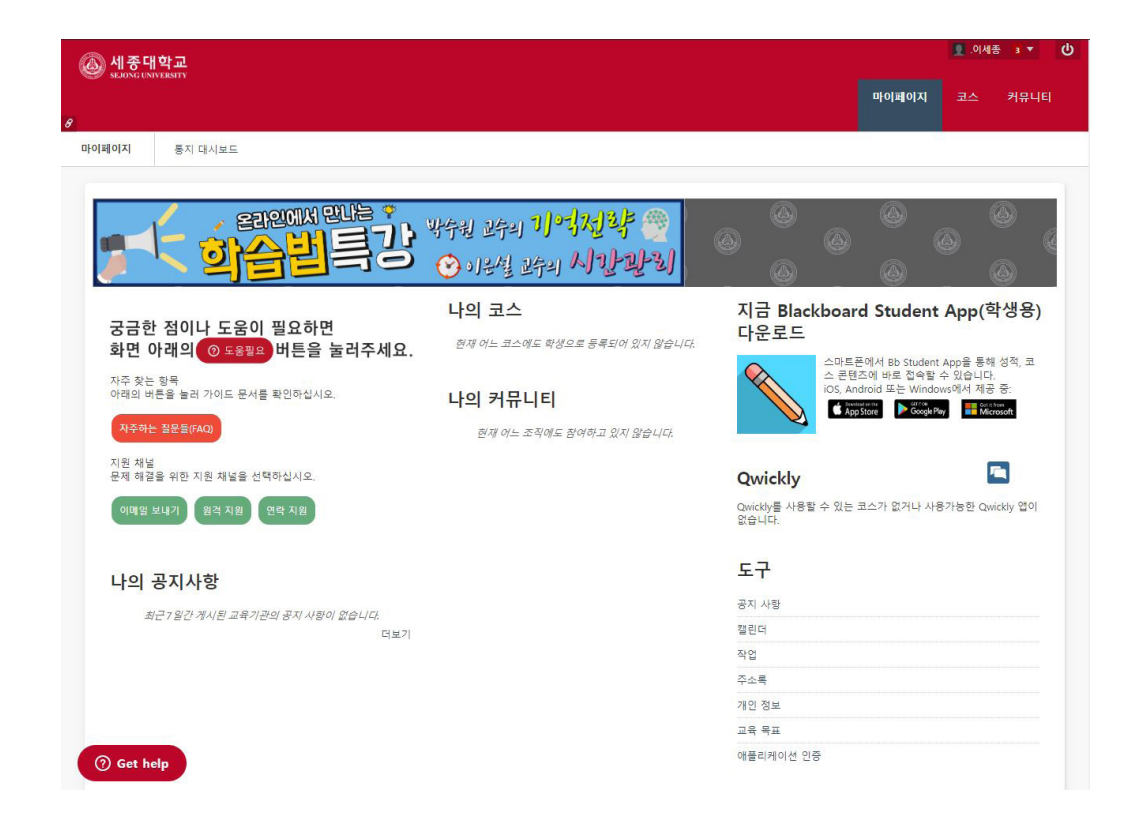

## 2. 온라인강의실 화면 구성 알아보기

온라인강의실의 화면 레이아웃 구성에 대하여 알아봅니다.

- ○마이페이지
- 나의 코스
- 코스 맛보기

#### · 마이페이지 기본

 마이페이지는 온라인강의실을 접속할 때 가장 먼저 만나보는 화면입니다. 레이아웃 구성은 아래와 같습니다.

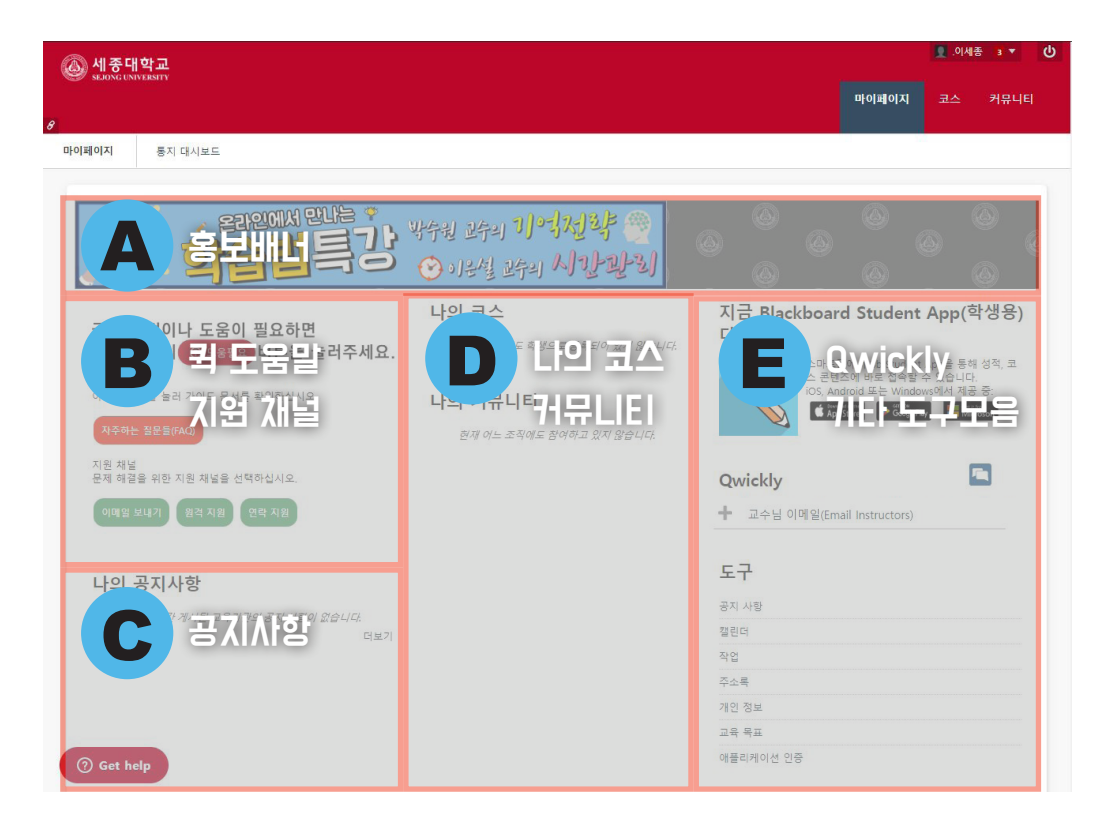

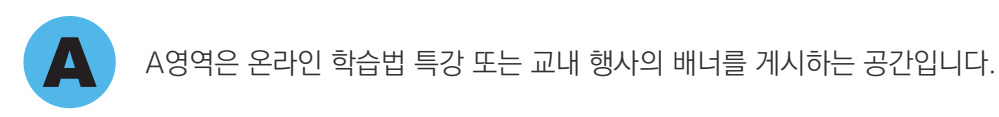

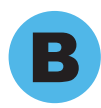

B영역은 온라인강의실 운영팀에서 제공하는 가이드 및 운영 지원 채널 안내를 확인할 수 있습니다

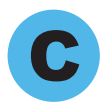

C영역은 수강 중인 코스에서 게시한 공지사항을 확인할 수 있습니다.

#### 나의 공지사항

최근 7일간 게시된 교육기관의 공지 사항이 없습니다.

문제해결을위한글쓰기와발표 (012)

- > 청년, 고전에 인간의 가치를 묻다
- › 2019 <고전 PT 대회> 참가 안내
- > 온라인 강의 및 퀴즈 전체기간 안내

문제해결을위한글쓰기와발표 (013)

- > 다음 일정
- > 3월 28일 목요일 예비안 발표
- > <문제해결을 위한 글쓰기와 발표> 공지사항

문제해결을위한글쓰기와발표 (014)

- > 2019 고전 PT 대회 참가 안내(참가자 전원에게 수업참여도 가산점 1점)
- > 문제해결과제1 최종안 제출(4/3)
- > 문제해결과제1 예비안 발표(3/28)

문제해결을위한글쓰기와발표 (015)

- > 문제해결 예비안 참조 자료입니다.
- > <문제해결을 위한 글쓰기와 발표> 공지사항

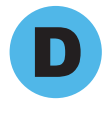

D영역은 이번 학기에 신청한 코스 목록 및 가입된 커뮤니티 목록을 확인 할 수 있습니다. 학생으로 있는 코스 및 커뮤니티 목록을 누르면, 해당 코스 및 커뮤니티로 이동합니다.

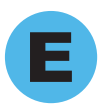

E영역은 수강중인 코스의 교수님에게 바로 이메일을 보낼 수 있는 Qwickly 메뉴와 기타 도구모음이 있는 공간입니다.

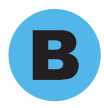

B영역은 교수자가 올린 강의자료 및 과제 등의 콘텐츠를 확인할 수 있습니다.

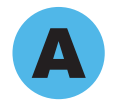

A영역은 온라인강의실을 이용하기 위한 기본 메뉴 구성 및 각 주차별 강의 메뉴를 확인할 수 있습니다

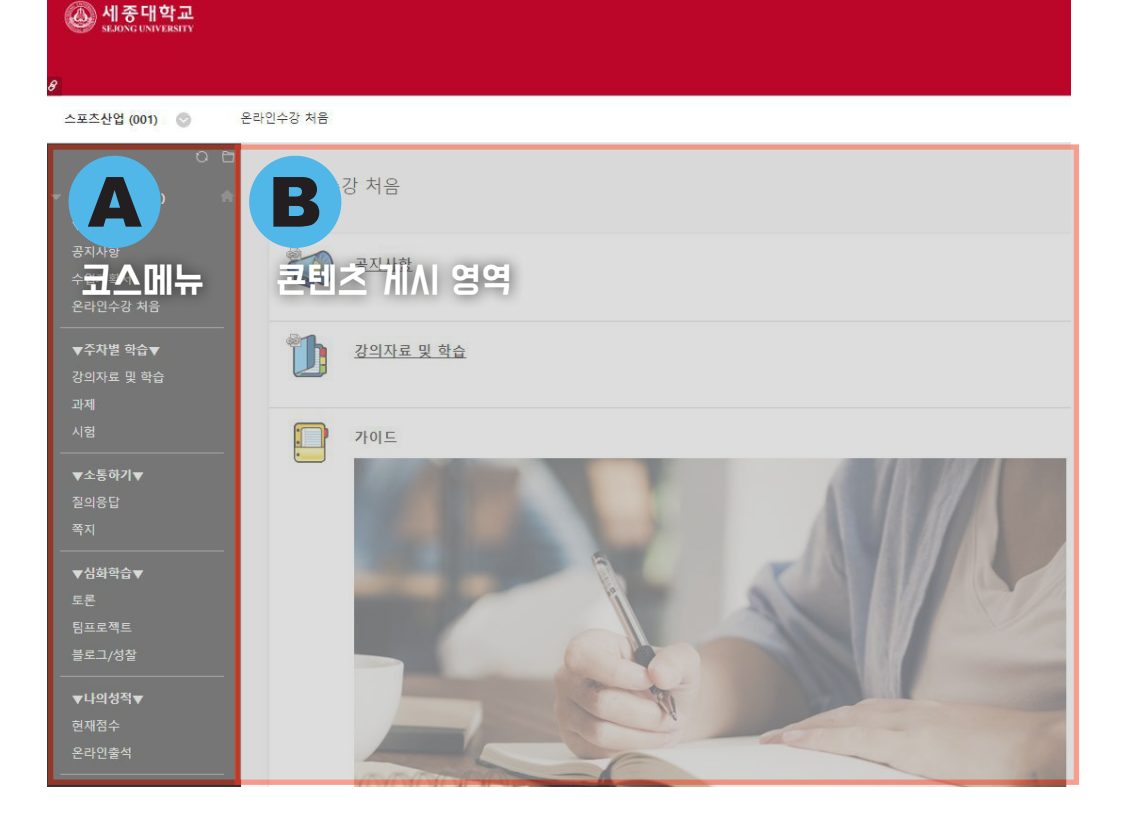

#### ○ 나의 코스 "본

1) 나의 코스에 등록된 목록 중 하나의 코스에 들어가면 아래와 같이 코스 화면 구성을 볼 수 있습니다.

#### ○ 코스 맛보기 개

1) "강의자료 및 학습"을 눌러보면 각 주차별 학습기간과 동영상을 확인할 수 있습니다.

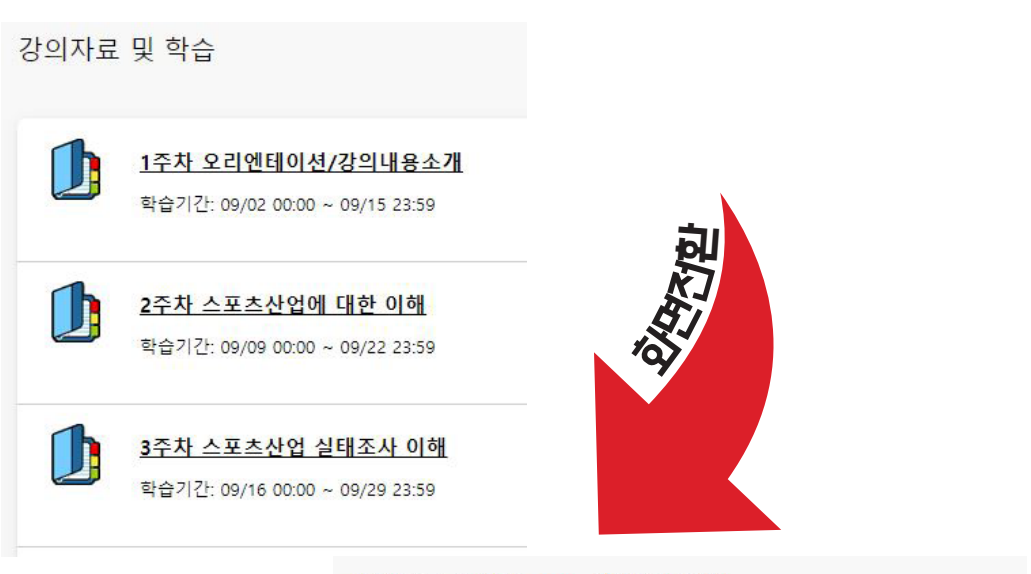

9주차「스포츠비전 2030」 정책과제 이해

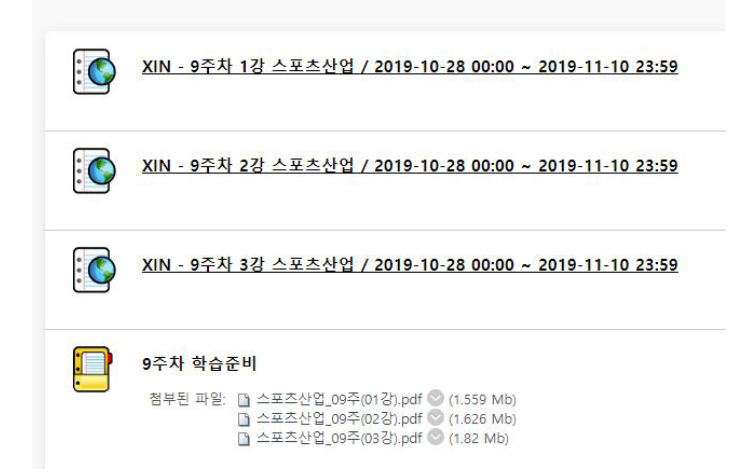

각 주차별 "학습기간을 꼭 확인"하여 주십시오. 해당 기간이 지나면 온라인 출석이 인정되지 않습니다.

## **미Z** 학기 시작하기

| 1. 나의 코스 목록 정리하기 ····· 1                            | 3 |
|-----------------------------------------------------|---|
| 2. 온라인에서 강의 시작 ······ 1                             | 4 |
| 3. 온라인 출석 확인하기 ···································· | 6 |

온라인강의실 활용 가이드

### 1. 나의 코스 목록 정리하기

마이페이지의 복잡한 나의 코스 목록을 학기 별로 정리 할 수 있습니다.

○ 학기별 그룹화

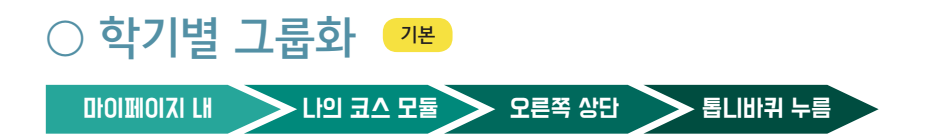

1) 나의 코스 모듈에 마우스를 가져간 후 오른쪽의 톱니바퀴 🍄 옵션을 눌러줍니다.

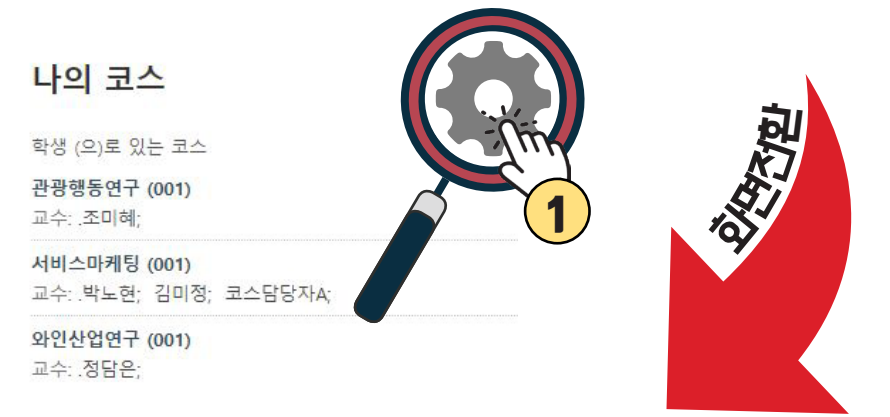

 2) 화면이 전환되면 "학기별 그룹화" 체크 박스를 ✓ 눌러주고, 화면 아래의 확인 버튼을 눌러줍니다.

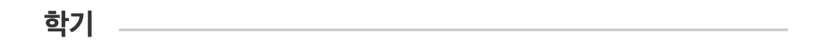

해당 학기 내의 코스는 선택적으로 그룹화할 수 있습니다. 이 그룹화를 지에서 또는 모듈 페이지 자체에서 학기를 펼치거나 접을 수 있습니다.

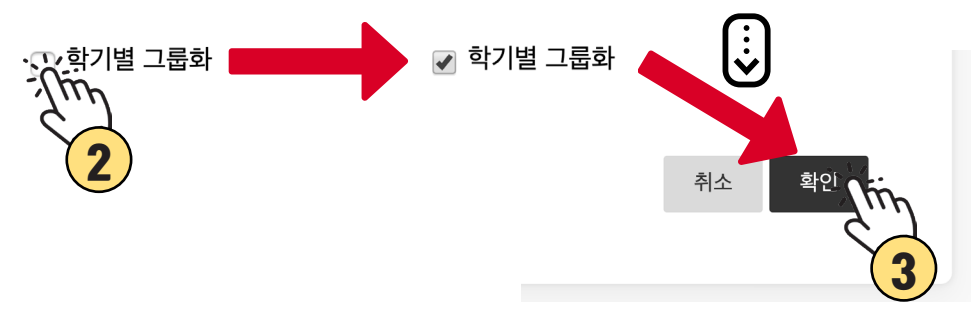

## 2. 온라인에서 강의 시작

온라인에서 진행되는 강의입니다. 항상 공지사항의 변경 내용을 확인하세요.

○ 공지사항 확인하기

○ 강의 영상 시청하기

#### ○ 공지사항 확인하기 📲

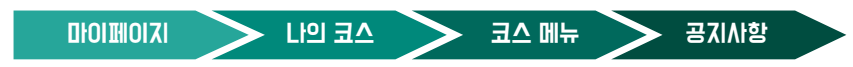

코스 메뉴에서 공지사항을 눌러줍니다 공지사항이 수시로 게시될 수있으므로, 항상 꼼꼼히 살펴보시기 바랍니다

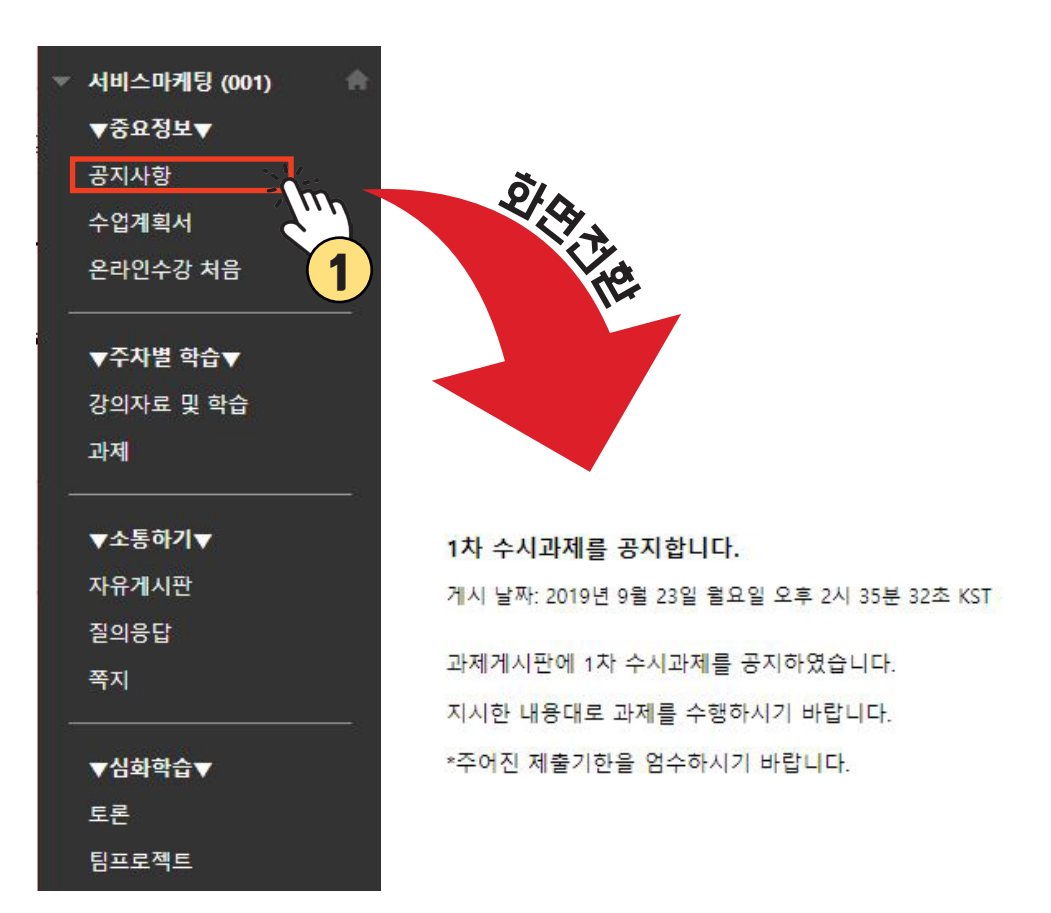

#### ○ 강의 영상 시청하기 ↗본

XIN으로 시작하는 각 주차별 콘텐츠는 강의영상입니다. 해당 콘텐츠를 누른 후 미디어 플레이어에서 재생 버튼을 눌러줍니다.

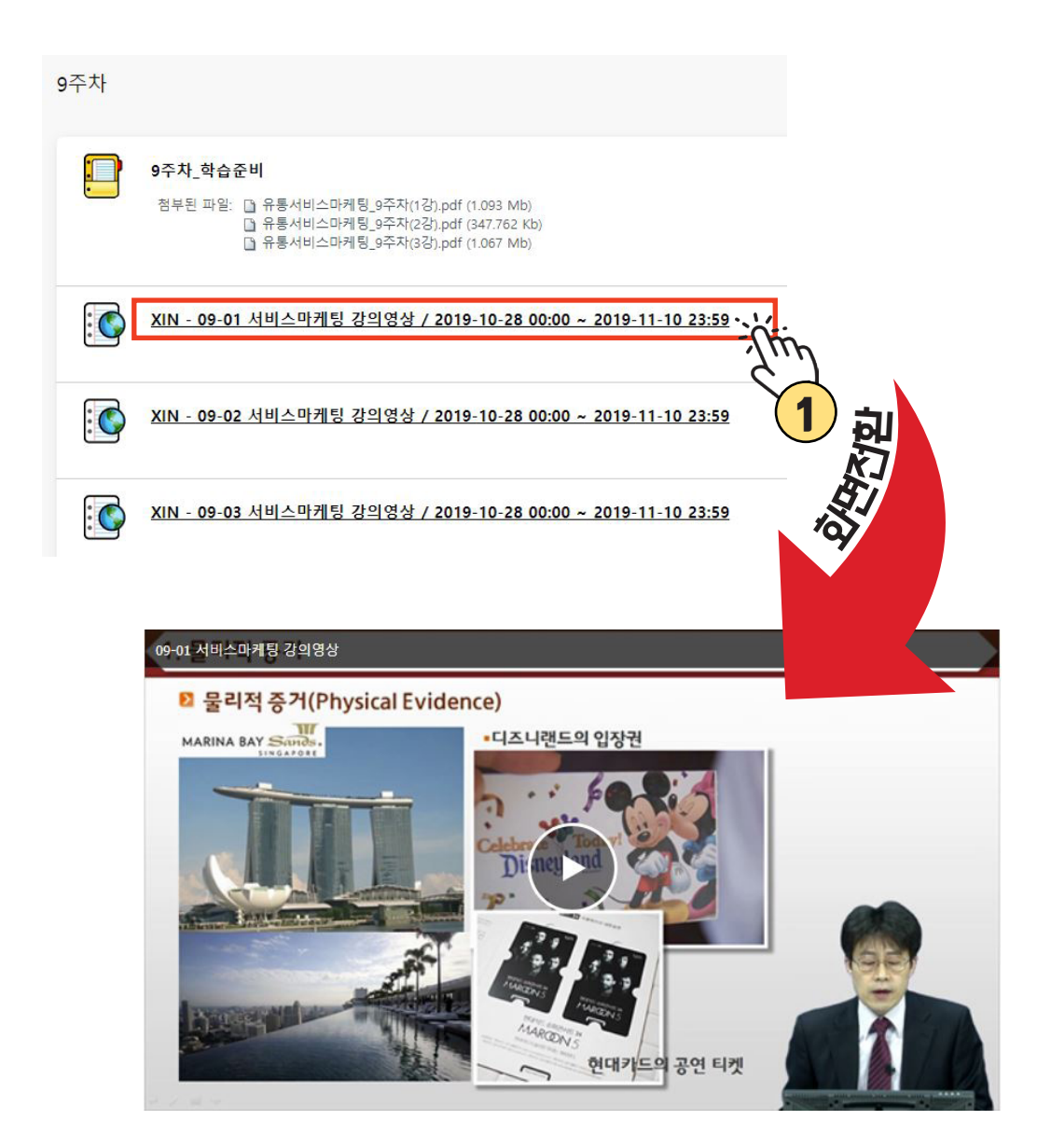

## 3. 온라인 출석 확인하기

강의 영상을 학습기간 내에 시청하면 자동으로 출석이 확인됩니다.

○ 온라인 출석 확인하기

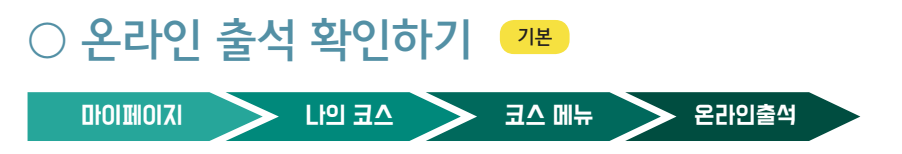

1) 학습기간 내 정상적으로 강의 영상 시청이 되었다면, 자동으로 출석이 확인됩니다.

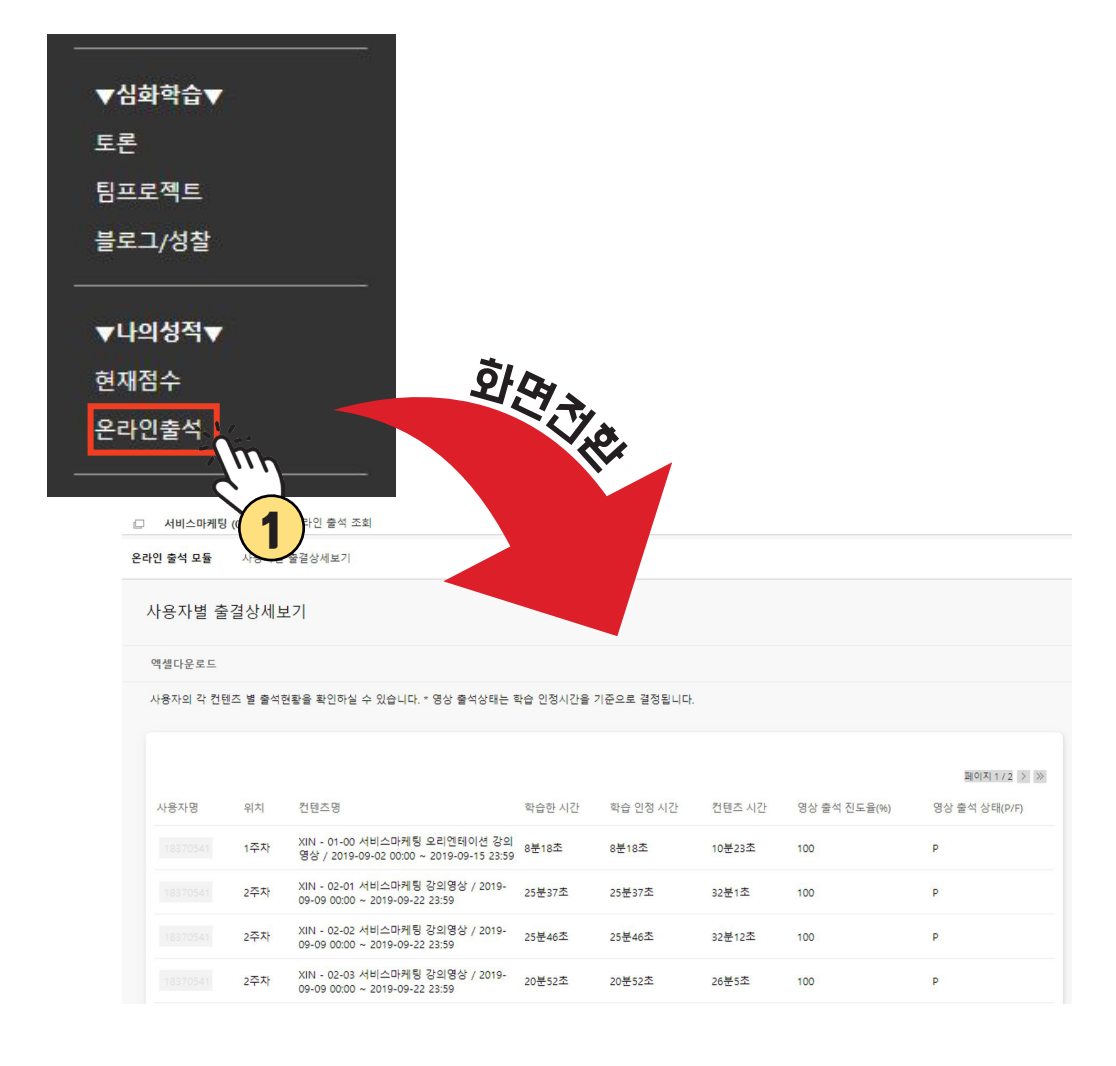

2) 각 주차별 강의 영상 콘텐츠를 처음부터 끝까지 시청하였다면 "영상 출석 상태"가 "P"로 변경되며, 정상 출석 처리됩니다.

| □ 서비스마케팅                                                        | (001) | 온라인 출석 조회                                                                |        |          |        |              |                |  |  |  |  |
|-----------------------------------------------------------------|-------|--------------------------------------------------------------------------|--------|----------|--------|--------------|----------------|--|--|--|--|
| 온라인 출석 모듈 사용자별 출결상세보기                                           |       |                                                                          |        |          |        |              |                |  |  |  |  |
| 사용자별 출결상세보기                                                     |       |                                                                          |        |          |        |              |                |  |  |  |  |
| 엑셀다운로드                                                          |       |                                                                          |        |          |        |              |                |  |  |  |  |
| 사용자의 각 컨텐즈 별 출석전황을 확인하실 수 있습니다. * 영상 출석상태는 학습 인정시간을 기준으로 결정됩니다. |       |                                                                          |        |          |        |              |                |  |  |  |  |
|                                                                 |       |                                                                          |        |          |        |              |                |  |  |  |  |
|                                                                 |       |                                                                          |        |          |        |              | 페이지 1 / 2 > >> |  |  |  |  |
| 사용자명                                                            | 위치    | 컨텐츠명                                                                     | 학습한 시간 | 학습 인정 시간 | 컨텐츠 시간 | 영상 출석 진도율(%) | 영상 출석 상태(P/F)  |  |  |  |  |
|                                                                 | 1주자   | XIN - 01-00 서비스마케팅 오리엔테이션 강의<br>영상 / 2019-09-02 00:00 ~ 2019-09-15 23:59 | 8분18초  | 8분18초    | 10분23초 | 100          | P              |  |  |  |  |
|                                                                 | 2주차   | XIN - 02-01 서비스마케팅 강의영상 / 2019-<br>09-09 00:00 ~ 2019-09-22 23:59        | 25분37초 | 25분37초   | 32분1초  | 100          | P              |  |  |  |  |
|                                                                 | 2주차   | XIN - 02-02 서비스마케팅 강의영상 / 2019-<br>09-09 00:00 ~ 2019-09-22 23:59        | 25분46초 | 25분46초   | 32분12초 | 100          | Р              |  |  |  |  |
|                                                                 | 2주차   | XIN - 02-03 서비스마케팅 강의영상 / 2019-<br>09-09 00:00 ~ 2019-09-22 23:59        | 20분52초 | 20분52초   | 26분5초  | 100          | Р              |  |  |  |  |

3) 단, 아래와 같이 "지금은 출석인정기간이 아닙니다."라는 메시지가 표시될 때, 강의 영상 콘텐츠를 처음부터 끝까지 시청하여도 정상 출석처리가 되지 않습니다. 반드시 출석인정기간 안에 시청하셔야 합니다.

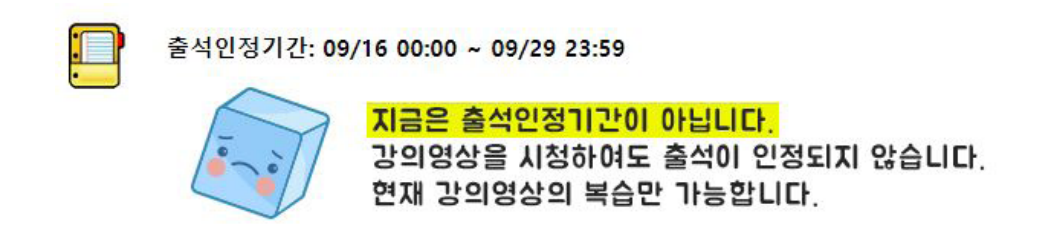

 4) 강의 영상 복습은 학기 중에만 가능합니다. 학기가 종료되면, 코스에 접속할 수 없으니 필요한 강의 자료 및 과제 파일은 미리 백업해두시기 바랍니다

## 출석인정 기준은요!

#### 1. 강의 시작일로부터 2주 안에 수강

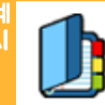

3주차 문제해결을 위한 창의적 사고

학습기간: 09/20 00:00 ~ 09/29 23:59

#### 2. 학습인정시간 기준에 충족

| ▼나의성적▼ | 학습한 시간 | 학습 인정 시간 | 컨텐츠 시간 | 온라인 출석 진도율(%) | 온라인 출 |
|--------|--------|----------|--------|---------------|-------|
| 현재점수   | 35분48초 | 35분48초   | 36분48초 | 100           | Р     |
| 온라인출석  | 24분58초 | 24분58초   | 25분58초 | 100           | Р     |
|        | 31분34초 | 31분34초   | 32분34초 | 100           | Р     |

코스메뉴 > 나의성적 > 온라인성적 > 온라인 출결 상세보기

## 출석인정 기준은요!

## 온라인 콘텐츠 시청 유의점

Q1. 처음 시청하는 콘텐츠가 빨리보기가 안돼요! ㅠㅠ

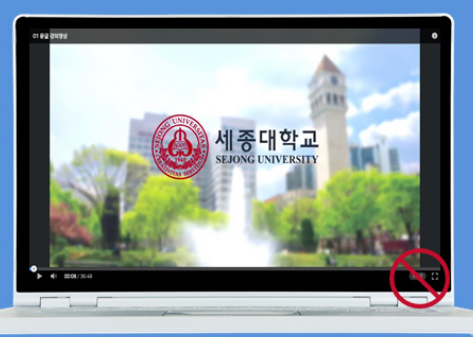

A. 처음 시청하는 콘텐츠는 빨리보기가 안돼요. 처음에는 영상 시간 모두 천천히 시청해주세요 ⓒ

## 온라인 콘텐츠 시청 유의점 Q2. 영상의 커서 이동이 안돼요! 0\_o

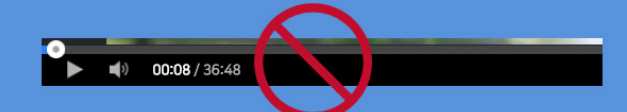

 A. Q1과 마찬가지로 처음에는 영상 시간 모두 천천히 시청해주세요 ☺
 또한, 나눠서 콘텐츠를 시청한 경우 이전에 봤던 시점에서는 자유롭지만 시청하지 않은 구간은 이동할 수 없답니다. 예시

처음부터 10분 52초까지 보고 나갔어요 > 이후 시청 시 처음부터 10분 52초까지는 자유롭고 10분 53초부터는 안됨!!

## 온라인강의실은! 크롬에서 가장 원활히 서비스를 이용할 수 있습니다.

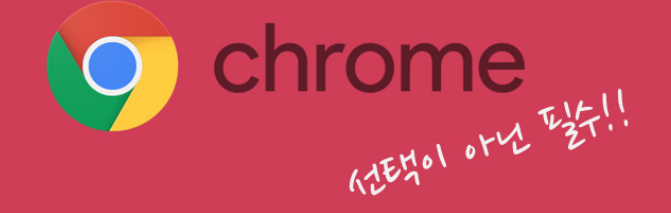